## 募集終了後の手続き

※募集期間が終了した求人票は抹消手続きをお願いします。抹消により採否状況が確定します。

- ●求人票の有効期限を経過すると「募集終了」の状態になります。また、求人が充足した時など、随時募集終了することもできます。
- ●求人票の募集期間は変更できないため、続けて募集する場合は、あらためて求人票を登録する必要があります。その際は、「再利用新規」機能を活用してください。

## (掲載終了日が到来した)「採否待ち」状態の求人を抹消する

| ●事業所マイページトップ画面【求人票一覧】の「募集終了」を押します。                                                                                                    |          |    |                                              |     |     |
|----------------------------------------------------------------------------------------------------|----------|----|----------------------------------------------|-----|-----|
| 【求人票一覧】公開が終了した求人票(募集終了)は採否結果を入力し、抹消申請をしてください。                                                                                                    |          |    |                                              |     |     |
| 有効                                                                                                    | 募集終了     | 抹消 |                                              | 申請中 | ち害不 |
| 1件                                                                                                    | 3件       |    | 6件                                           | 0件  | 2件  |
|                                                                                                    |          |    |                                              |     |     |
| ❷抹消したい求人票番号を押します。                                                                                                    |          |    | ⑤ (入力内容を確認する)を押し、誤りがなければ                     |     |     |
| [宋人貳一境]<br>有効(1) 無無符7(3) 抹消(6) 申請中(0) 下書書(2)                                                                                                    |          |    | は淡山蒜ナス な畑レナナ                                 |     |     |
| 2個が除了した求人展です。<br>この求人展在第する場合は、求人展着寺をクリックし、以下の学校を登録してくたさい。<br>この求人展在第する日本にあった。また、日本のであったのであった。日本の日本のであった。日本の日本の日本の日本の日本の日本の日本の日本の日本の日本の日本の日本の日本の日                                                                                                    |          |    | 採用中間する」を押します。                                |     |     |
| ○州は血酸・・・・・・・・・・・・・・・・・・・・・・・・・・・・・・・・・・・・                                                                                                    |          |    |                                              |     |     |
| 0100-2312-00005         介護職         非電動・パート         3         0         0         2023/12/09<br>保護時           0100-2312-00003         介護職         正職員         1         0         0         1/2023/12/09           0100-2312-00003         介護職         正職員         1         0         0         1/2023/12/09           0100-2312-00003         介護職         非電動・パート         3         0         0         2024/02/29           東陸市ち         1         0         0         1/2024/02/29         1/2024/02/29 |          |    | ⑥「求人票の採抹消申請が完了しました」の画<br>面が表示されたら、 求人票ホームに戻る |     |     |
|                                                                                                    |          |    |                                              |     |     |
|                                                                                                    |          |    | ➡2の画面に戻ります。                                  |     |     |
| ③求人票の内容が表示されます。<br>(抹消申請)を                                                                                                    |          |    | 続けて、求人票を抹消する場合は、同様に操                         |     |     |
| 押します。                                                                                                    |          |    | 作してください。                                     |     |     |
| 修正 公開している求人票の内容を修正します。                                                                                                    |          |    | また再度求人票を申請する場合は、「再利用                         |     |     |
| 採否状況閲覧 ス職者一覧から各求職者の採否結果を登録します。                                                                                                    |          |    | 新規」で求人票を申請してください。                            |     |     |
| 22歳12年5日のこれ入気を大用します。<br>求入売の大済には、求働者全負の採否登録が必要です。次国面で採否結果が「道考中」<br>を登録してください。                                                                                                    |          |    | (12 ページ参照)                                   |     |     |
| 再利用新規 この求人票の内容をコピーして、新しい求人票を申請します。                                                                                                    |          |    |                                              |     |     |
|                                                                                                    |          |    |                                              |     |     |
| ❹【他機関からの採用状況】に「他機関からの採                                                                                                    |          |    |                                              |     |     |
| 用数」を入力し、他(他機関名)を選択します。                                                                                                    |          |    |                                              |     |     |
| 【他機関からの採用状況】                                                                                                    |          |    |                                              |     |     |
| ■ 他機関からの採用数         2         人                                                                                                    |          |    |                                              |     |     |
|                                                                                                    |          |    |                                              |     |     |
|                                                                                                    | の他の紹介事業者 |    |                                              |     |     |
| ④  [<br>選「選考中   の求職者がいた場合には、先に【応募一覧】・                                                                                                    |          |    |                                              |     |     |
| 【紹介一覧】から採否結果を登録してください。                                                                                                    |          |    |                                              |     |     |
| L                                                                                                    |          |    |                                              |     |     |

## 登録された求人票に対して、

①募集期限5日前(募集期限のお知らせ)、②募集期限1日後(掲載終了のお知らせ) ③2週間後(採否結果報告のお願い)、④4週間後(採否結果報告のお願い) 等、 自動配信メールをお送りしております。

求人票を「抹消」しない限り、自動配信で掲載終了の通知が届くシステムとなって おりますので、抹消手続きにご協力よろしくお願いします。

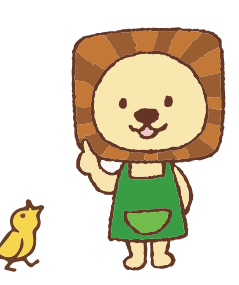